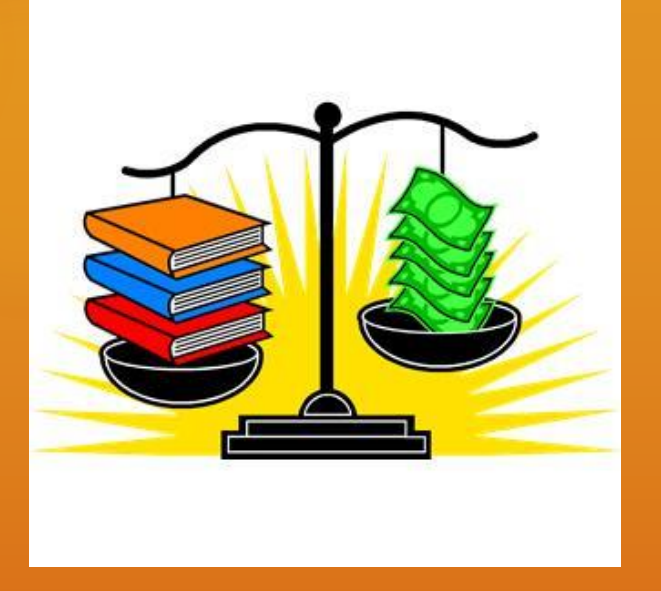

## Services that Enhance Public Library Workflows

Jason DeShaw, Fargo Public Library & Ellen Kotrba, ODIN Technical Support 2013 UMWUG Conference Roseville, MN October 29, 2013 2:15-3:15 pm

## AGENDA

(Other UMWUG sessions regarding Public Libraries: "Ex Libris & Public Libraries" and "Finding a Better Way")

### Loading Brief Vendor Records

- Set item process status on Billed LOST loans so they can be suppress in the opac (cust-40)
- Deleting weeded items via item-11 and identify OCLC #'s to delete from OCLC WorldCat
- Deleting serial items to delete (cust-45) and then delete via item-11
- Custom Reports for Evaluation (cust-05; ret-adm-01; item-05; cust-01; cust-27; cust-13; cust-15; cust-17 cust-403)
- Holds & Outstanding Holds (cir-11; cir-06)
- Cash reporting to reconcile cash drawers with funds received (cust-34 in combination with cust-74)
- O ILL reports (cust-78; cust-43)

### JASON DESHAW

Fargo Public Library

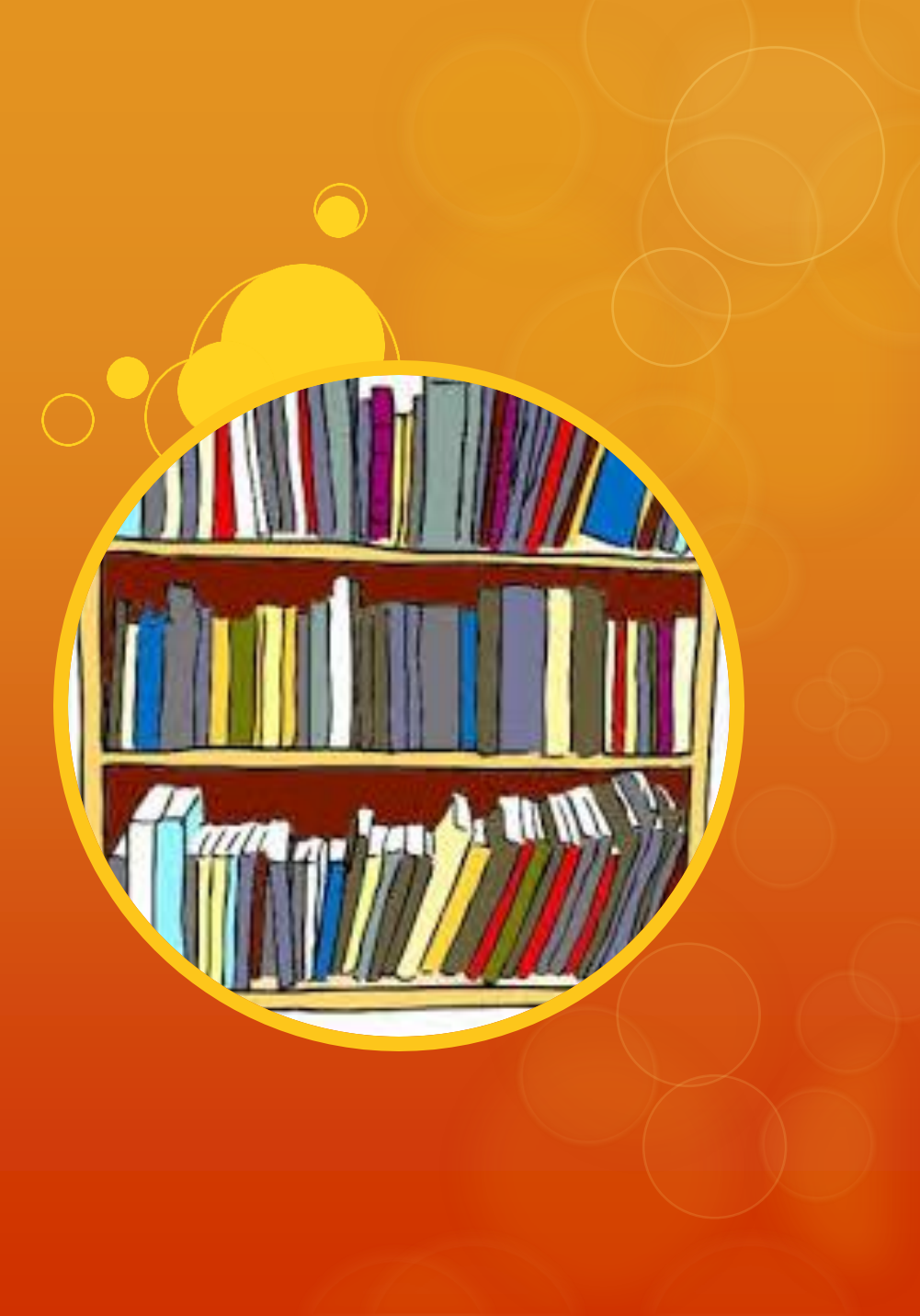

We have a lot of "On Order" items
3,000+ items added per month
Patrons need to place holds on "On Order" Items

• 3,000+ holds place on any given day

O Conclusion: We need an efficient way to create "On Order" items

### O Diverse selection responsibilities

 18 selectors; 3 locations; 3 primary vendors; approximately 80 different vendor carts each month

 O Previously, data for each individual title in each vendor cart was manually entered in Acquisitions > Orders > Catalog Orders

Obviously time consuming and tedious

There has to be a better way
Development of the ODIN custom record loading
An automated process to load brief bib

O An automated process to load brief bib records with "On Order" items attached, ready for holds to be placed

### **O** The Process

- 1. Notification of carts ordered
- 2. Download .mrc records from vendor site
- 3. Upload .mrc records to ODIN site
- 4. Move .mrc records to proper folder
- 5. Load .mrc records by material type

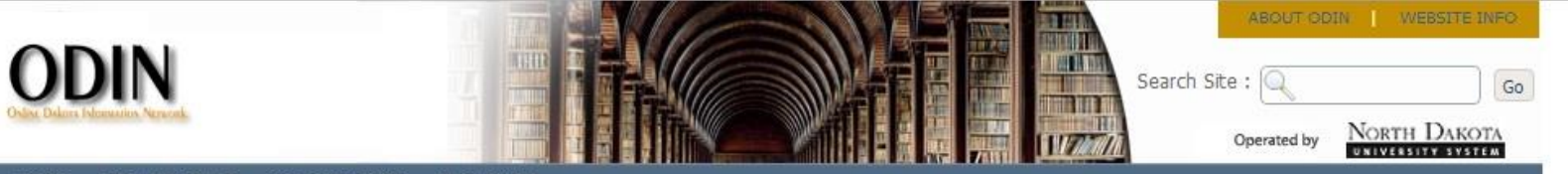

#### HOME LIBRARY STAFF ODIN LIBRARIES DATABASES

#### YOUR LIBRARY

#### Fargo Public Library (165.234.255.19)

- My Account
- My Library
- Downloads
- Posting My Library News/Events
- Library File Upload
- Log out from the system

#### MY FAVORITES

ADD TO MY FAVORITES

#### 29 ODIN NEWS & EVENTS

- ebrary's H1N1 Information Center has been added
- Website Menu Change
- EBSCO H1N1 Database Available
- ODIN Web site update & changes

more

### Library File Upload

This interface allows users to upload files (.txt, .mrc, .csv...) to the server for use in various Aleph services. 'Browse' and add up to five files at a time, then click 'Submit' to transfer the file(s) to the server. After uploading, the service Move a File into an Input Directory (cust-90) must be run in order to transfer the file to the appropriate location on the server so it is available for the service to be run.

IMPORTANT: make note of your file name(s) as it will be needed to run the cust-90 service!

File to Upload: \*

Choose File No file chosen

Additional File to Upload:

Choose File No file chosen

Additional File to Upload;

Choose File No file chosen

Additional File to Upload:

Choose File No file chosen

Additional File to Upload:

Choose File No file chosen

SUBMIT

File Upload Process (9\_12\_12).doc

327 KB

| * File name to                                               | nfg-Imhot21oct.mrd                                                                                                    | Submit                                                           |
|--------------------------------------------------------------|----------------------------------------------------------------------------------------------------|------------------------------------------------------------------|
| Where do you                                                 | <ul> <li>Move Uploaded file to the ADM edi/in/edi_incoming directory</li> <li>Move Uploaded file to the alephe/scratch directory</li> <li>Move Uploaded file to the ADM scratch directory</li> <li>Move Uploaded file to the ODN01 scratch directory</li> <li>Move a file from the alephe/scratch directory to the ADM scratch directory</li> <li>Move a file from the alephe/scratch directory to the ODN01 scratch directory</li> <li>Move a file from the alephe/scratch directory to the ADM print directory</li> <li>Move a file from the alephe/scratch directory to the ADM print directory</li> </ul>                                                                                                    | View History<br>Cancel<br>Help<br>Ir Add to<br>History<br>Online |
| Runtime:<br>At:<br>Library:<br>Print ID:<br>Report Language: | <ul> <li>Move a file from the odn01/scratch directory to the ADM print directory</li> <li>Move a file from the odn01/scratch directory to the alephe/scratch directory</li> <li>Today</li> <li>O'clock:</li> <li>NFG50</li> <li>Image: Image: Image:</li></ul> |                                                                  |

| * Input File          | nfg-Imhot21oct.mrc                                                          | Submit                                |
|-----------------------|-----------------------------------------------------------------------------|---------------------------------------|
| * Holding Code        | OOOB                                                                        | View History                          |
| Update Database       | <ul> <li>Report Only No Database Update</li> <li>Update Database</li> </ul> | Cancel<br>Help                        |
| Runtime:<br>At:       | Today  O'clock:                                                             | □ □ □ □ □ □ □ □ □ □ □ □ □ □ □ □ □ □ □ |
| .ibrary:<br>Print ID: | ODN01 •                                                                     |                                       |
| Report Language:      |                                                                             |                                       |
|                       | 10/19/13                                                                    | 08:53 PM                              |

| ALEPH Cataloging - Vers                           | rsion 20.01 Library: ODN01 - ODIN Bibliographic (ODN01) Server: odinlibrary.org:6353 (20.01) User: JASON |                    |
|---------------------------------------------------|----------------------------------------------------------------------------------------------------|--------------------|
| ALEPH View Cataloging                             | ng Items Edit Actions Edit Text Record Manager Remote *Services Help ?                                   |                    |
|                                                   |                                                                                                    |                    |
| Barcode                                           | ▼ BIB= 7433609 ADM= 7433609 - The Circle (Eggers, Dave) Year: 2013.                                      |                    |
|                                                   | Items List                                                                                               |                    |
| ⊙ [1] Functional O [:                             | B-C Sublibrary Description Call number Collection Status Notes Loans                                     |                    |
| □ [L] Items List (0/                              | 7433609-10 Fargo Public On Order On Order 0                                                              | New                |
| [A] All Items Hist                                | Library                                                                                                  | Duglicate          |
| □ [ <b>I</b> ] Item (7433605<br>[H] History (Last |                                                                                                    | Delete             |
| [Z] Circulation Lc                                |                                                                                                    | <u>Label</u>       |
| [S] Circ Summar                                   |                                                                                                    | lobal Change       |
| [J] Object                                        |                                                                                                    | <u>Bind/Change</u> |
| [B] Bibliographic I<br>[T] Trigger List           |                                                                                                    | ompleted Vo        |
| [1] mgger and                                     |                                                                                                    | Refresh            |
|                                                   |                                                                                                    | Add to Set         |
|                                                   |                                                                                                    |                    |
|                                                   |                                                                                                    | 1                  |
|                                                   |                                                                                                    | 1                  |
|                                                   |                                                                                                    |                    |
|                                                   |                                                                                                    |                    |
|                                                   | Sort Options:                                                                                            |                    |
|                                                   | 1. Them Directory 2. Concerned Information (2) 4. Conjuly Information 5. Conjuly Lowella, 5. UCL Linka   |                    |
|                                                   |                                                                                                    |                    |
|                                                   | Barcode: 7433609-10 Item Status: 30                                                                      | Update             |
|                                                   | Callection                                                                                               | Save Default       |
|                                                   | Conection: OKD F Enum Level 2 (P)                                                                        | Refresh            |
|                                                   | Material Type: ROOK                                                                                      | ubscr Defaul       |
|                                                   | Hol. Link:                                                                                               | Cancel             |
|                                                   | 85X Type/Linking Nur                                                                                     |                    |
|                                                   | Call No. Type/Call No                                                                                    |                    |
|                                                   | 2nd Call No. Type/Ca                                                                                     |                    |
|                                                   | Description:                                                                                             |                    |
|                                                   |                                                                                                    |                    |
|                                                   |                                                                                                    |                    |
|                                                   |                                                                                                    |                    |
|                                                   |                                                                                                    |                    |
| ۲ <u>ــــــــــــــــــــــــــــــــــــ</u>     |                                                                                                    |                    |

### O Benefits

- Staff time saved
- Automatically checks for duplicate items
- "On Order" items in OPAC for patrons to place holds very shortly after item is ordered

• We have a lot of items in "Lost" status

- 100+ items a month are lost
- Currently 10,000+ items in "Lost" status
- If not suppressed, they display in the OPAC\*
- Conclusion: We need an efficient way to suppress our Lost items in the OPAC using Item Process Status SO (Suppressed in OPAC)

\*We first set Item Process Status SO to not display in the OPAC by going to tab15 and setting column 10 do N

### • A couple problems:

- "Lost" is a loan status, so we cannot use General Retrieval Form/Update Item Records
- Even if we could, there are certain Item Process Statuses we do not want to change to SO (Suppressed in OPAC), such as PD (Paid)

- Development of custom service "Set Item Process Status for Billed Lost Loans" (cust-40)
  - Choose Item Process Status: SO
  - Select a date range
  - Filter out Item Process Statuses we do not want changed
    - At this time, those statuses are: AR (Archives), FD (Flood Material)s, IM (Item Mix-Ups), PD (Paid) & SO (Suppressed in OPAC)
- Allows us to suppress lost items quickly and easily in the OPAC the client continues to show correct status

- Note: if the item being suppressed is the last copy, bib record will still display in OPAC with no items visible
  - O In Classic ODIN : "The library does not have accessible items"
  - O In UFind : No items visible
  - O In Primo : "Check Holdings" ILL option only, no items tab

| Set Item Process Stat | tus for Billed Lost Loans (cust-40) - NFG50 |                   |
|-----------------------|---------------------------------------------|-------------------|
| * Output File         | hfg-cust40sept-nonupdate                    | Submit            |
| * New Item            | SO                                          | View History      |
| * From Date           | 01/01/2000                                  | Help              |
| * To Date             | 09/30/2013                                  | Add to<br>History |
| Item Process          | AR FD IC IL IM IN PD SO                     | C Online          |
| Update Database       | Report Only No Database Update              |                   |
|                       | C Update Database                           |                   |
| Runtime:              | Today                                       |                   |
| At:                   | O'clock:                                    |                   |
| Library:              | NFG50 -                                     |                   |
| Print ID:             |                                             |                   |
| Report Language:      |                                             |                   |
|                       |                                             |                   |

 In January of each year, any item still in LOST that is older than the current and previous two years is DELETED

O Example: in January 2013, we deleted everything from 2010

○ If it was the last copy, the bib & hol was deleted also

- For patrons who have fines over \$150, we wait longer to delete their items as a collection agency works longer on those accounts
- A note is added to each patron account who had a lost item that was deleted
  - O "Lost items have been deleted but fines are still due"
- Fines are waived on other patrons who had fines that were deleted
- O A report is saved in Excel format for circ staff to use for finding title/author of an item that was deleted in case a patron returns the item or asks what they owe money for!

### ELLEN KOTRBA

**ODIN** Office

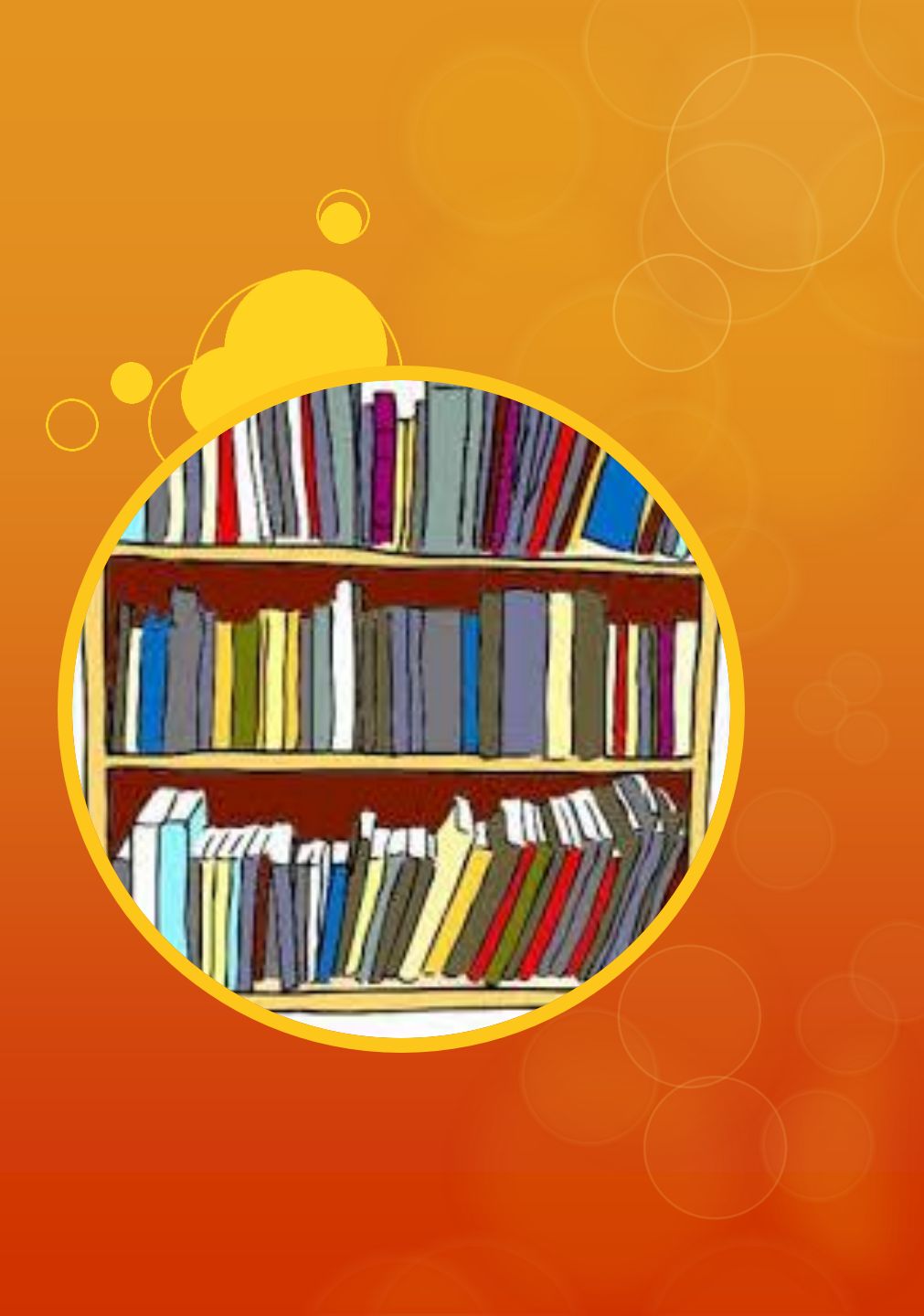

## Deletion Scenarios for weeded items

- Barcode item is to be deleted where item is the **only** item attached to holding, but other holdings and items exist and are attached to bibliographic record
  - Action: Retain bibliographic record > Retain other holdings > Delete item > Delete related holding
- Barcode item is to be deleted where item is **not** the only item attached to holding, but other items exist and are attached to shared holding, and other holdings and items exist and are attached to bibliographic record
  - Action: Retain bibliographic record > Retain shared holding > Delete item only
- Barcode item is the last item and holding attached to the bibliographic record
  - O Action: Capture OCLC # from bibliographic record to remove holdings in WorldCat > Delete barcode item > Delete holding > Delete bibliographic record

## Aleph Deletion Process for weeded items

 Previously, items were weeded one barcode at a time in order to capture OCLC#s when necessary to delete from WorldCat

• "There has to be a better way" moment

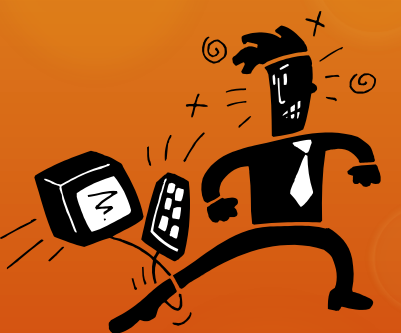

Aleph Services > Items > Delete Item Records (item-11)

## Deleting weeded items in Aleph

### O CREW method - Continuous Review Evaluation and Weeding

- O <u>https://www.tsl.state.tx.us/ld/pubs/crew/index.html</u>
  - A weeding manual for modern libraries developed by the Texas State Library and Archives Commission
- O Libraries choose how to find items to weed
  - O They may run Aleph reports by sublocation and collection, then sort on
    - O Date of Last Circulation
    - O Number of Circs
    - O Open Date

## Aleph Delete Item Records (item-11)

O Step 1: Generate a list of items to be deleted using Aleph Services > Items > General Retrieval Form (ret-adm-01)

 Step 2: Use Output File name from Step 1 as Input File Name for Aleph Services > Items > Delete Item Records (item-11)

O Select 035 Tag Report Format option to capture OCLC #s of Last Items

 Select "No" to Update Database and "None" for Record Management to review report before action and capture OCLC#s of Last Items

## Aleph Delete Item Records (item-11)

### Step 3: Copy and Paste data from Deleted Items Report to Excel spreadsheet

- O Sort data by column "Last Item"
- For those indicated as Yes for "Last Item", copy OCLC #s from column "035 Tag" to delete in WorldCat

Step 4: Use Output File name from Step 1 as Input File Name for Aleph Services > Items > Delete Item Records (item-11)

Select 035 Tag options

 Select "Yes" to Update Database and "Delete" for Record Management to so that bibs and hols of "last items" may also be deleted from Aleph

## item-11 – Weeding Deletes

O There is a need to compare the "last items" from the "update" report to the "last items" of the "non-update" report.

• The reason for this is because the process will not catch every single "last item" in the system.

- O This happens because when more than one item is being deleted from a record (for example, weeding two copies of an item and they are the only two copies), the process does not see this as a "last item." Since there is another item on the record (even if it is in weeding), it can't determine that it is a "last item." Luckily, when the report is run with update database, Aleph sees this (since the first one is deleted, the second one becomes the last item). But because of this, you now have to check this list against the first list and grab any OCLC#s that were missed.
  - O This step could be skipped if the final report displayed OCLC#s, but it does not because that bib record is deleted. If there were some way for item-11 to grab the OCLC# before the bib record is deleted, that would be fantastic, but currently we have to double check between the two lists. You can do this fairly easily in Excel by highlighting duplicates.

## **Deleting Serial Items**

- O Added item process status to custom-45 to aid in figuring out which items to mark for deletion in item-11
- O Item-11 is also used for periodical deletions at end of the year.
  - For example, in Dec 2013, a public library may delete all of 2011 (with the exception of items with process statuses Archive, Suppressed in OPAC, and Paid).
- Procedure
  - Run a cust-45 for each periodical collection & include all sublibraries.
  - Enter the 'less than' date as the year prior to the one being deleted.
  - Enter the 'greater than' date as an earlier date. (2000 is a good date to use for ODIN as it catches any old items that may still be hanging around).
  - Put the results in Excel and delete any lines for items that should NOT be deleted -- this is where the item process status column is helpful.
  - Save the file that now contains only items to be deleted.
  - O File is sent to ODIN Office for processing with cir-11
- ODIN concatenates the items to be deleted & places file in the library's xxx50 scratch directory.
- O ODIN then runs cir-11 in non-update mode for librarian to check
- ODIN then runs cir-11 in update mode and deletes all the items in the file (leaving BIBs & HOLs unless it's the last item being deleted)

## **Custom Reports for Evaluation**

### O The cust-05

- O some libraries run via joblist on the 1<sup>st</sup> of every month
- Able to input time period and sub-divisions
  - by collection
    - then by item status,
    - then by material type)
- O used to compile circulation statistics for board reports. It counts simple loans, returns and renewals.
- used to compile statistics on returns of items not on loan to get an idea, for example, of how many magazines are browsed during a specific time period by patrons in the library.

1

Circulation Transactions (cust-05) between 20090101 and 20110101

.....

|                  |          |                        | Creating<br>New ILL<br>Request | Simple<br>Loan  | Reading<br>Room<br>Loan | Offline<br>Loan | Advance<br>Booking<br>Loan | Routing<br>List<br>Loan | ILL Loan | Transfer<br>Loan | Remote<br>Storage<br>Loan | Delete<br>loan | Maintance<br>loan | Return         |
|------------------|----------|------------------------|--------------------------------|-----------------|-------------------------|-----------------|----------------------------|-------------------------|----------|------------------|---------------------------|----------------|-------------------|----------------|
| COLLECT          | ITEMSTAT | MATERIAL               | E-31                           | E-50            | E-51                    | E-52            | E-53                       | E-54                    | E-55     | E-56             | E-57                      | E-58           | E-59              | E-61           |
| AUDF             | 25       | BOOK<br>CASST<br>CDISC |                                | 10<br>53<br>236 |                         |                 |                            |                         |          |                  |                           |                |                   | 8<br>56<br>234 |
|                  | SubTotal |                        |                                | 299             |                         |                 |                            |                         |          |                  |                           |                |                   | 298            |
| *******<br>Total |          |                        |                                | 299             |                         |                 |                            |                         |          |                  |                           |                |                   | 298            |

| Web<br>Renewal<br>E-6 | PC<br>Renet   | val<br>E-63    | Batch<br>Renewal<br>E-64 | Item<br>Declared<br>Lost<br>E-65 | Item<br>Claimed<br>Returned<br>E-66 | Expand<br>Hold Req<br>Available<br>Item<br>E-71 | Non-Exp<br>Hold Req<br>Available<br>Item<br>E-72 | Expand<br>Hold Req<br>Nonavail<br>Item<br>E-73 | Non-Exp<br>Hold Req<br>Nonavail<br>Item<br>E-74 | Reserve<br>Advance<br>Booking<br>Item<br>E-75 | In-house<br>Use<br>E-80 | Photocopy<br>Request<br>E-81 | Return of<br>Item Not<br>on Loan<br>E-82 | Received<br>at<br>Pickup<br>Location<br>E-96 |
|-----------------------|---------------|----------------|--------------------------|----------------------------------|-------------------------------------|-------------------------------------------------|--------------------------------------------------|------------------------------------------------|-------------------------------------------------|-----------------------------------------------|-------------------------|------------------------------|------------------------------------------|----------------------------------------------|
|                       | 1<br>1<br>1   | 24<br>66<br>90 |                          |                                  |                                     |                                                 |                                                  |                                                |                                                 |                                               |                         |                              | 1<br>5<br>10<br>16                       |                                              |
|                       | 1             | 90             |                          |                                  |                                     |                                                 |                                                  |                                                |                                                 |                                               |                         |                              | 16                                       |                                              |
| PBFIC                 | 25<br>******* | BOOK           |                          | 2,051                            |                                     |                                                 |                                                  |                                                |                                                 |                                               |                         |                              | 2,016                                    |                                              |
|                       | SubTotal      |                |                          | 2,051                            |                                     |                                                 |                                                  |                                                |                                                 |                                               |                         |                              | 2,016                                    |                                              |
| ******                |               |                |                          |                                  |                                     |                                                 |                                                  |                                                |                                                 |                                               |                         |                              |                                          |                                              |
| Total                 |               |                |                          | 2,051                            |                                     |                                                 |                                                  |                                                |                                                 |                                               |                         |                              | 2,016                                    |                                              |
| PBNF                  | 25            | BOOK           |                          | 23                               |                                     |                                                 |                                                  |                                                |                                                 |                                               |                         |                              | 23                                       |                                              |
|                       | SubTotal      |                |                          | 23                               |                                     |                                                 |                                                  |                                                |                                                 |                                               |                         |                              | 23                                       |                                              |
| ******                |               |                |                          |                                  |                                     |                                                 |                                                  |                                                |                                                 |                                               |                         |                              |                                          |                                              |
| Total                 |               |                |                          | 23                               |                                     |                                                 |                                                  |                                                |                                                 |                                               |                         |                              | 23                                       |                                              |
| G.Total               |               |                |                          | 24,240                           |                                     |                                                 |                                                  |                                                | 4                                               |                                               | 8                       |                              | 24,045                                   | 32                                           |

## **Custom Reports for Evaluation**

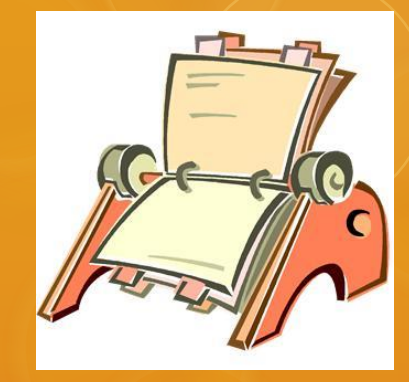

- Many statistics about the collection (including number of loans for fiction) are pulled from ret-adm-01 (General retrieval form).
- Item-05 (Shelf list) also provides number of loans for nonfiction)
- O Cust-01 (Collection statistics)

### ret\_adm\_01

#### 🚸 Print Preview

10/09/2013

general-retrieval-form-02

#### **General Retrieval Form**

Sorted By:

Call Number

| Call No. | Barcode        | Collection | Author                     | Title                                       | Description | Year Published | Open Date  | Last Returned Date | # Loans |
|----------|----------------|------------|----------------------------|---------------------------------------------|-------------|----------------|------------|--------------------|---------|
| F ADA    | 33158000026655 | Fiction    | Adams, Douglas, 1952-2001. | Life, the universe, and everything /        |             | 1982           | 04/17/2007 |                    | 000     |
| F ADA    | 33158000026713 | Fiction    | Adams, Douglas, 1952-2001. | The restaurant at the end of the universe / |             | 1980           | 04/17/2007 |                    | 000     |
| F ADA    | 33158000026770 | Fiction    | Adams, Douglas, 1952-2001. | The long dark tea-time of the soul /        |             | 1988           | 04/17/2007 |                    | 000     |
| F ADA    | 33158000026838 | Fiction    | Adams, Douglas, 1952-2001, | So long, and thanks for all the fish /      |             | 1984           | 04/17/2007 |                    | 000     |

### Item\_05

| Print Preview |   |
|---------------|---|
|               | a |
| 10/09/2013    |   |
| shelf-list-04 |   |

#### Shelf List

| Call No    | Barcode        | Item Process<br>Status | Collection | Author                                           | Title Descr                                                                                          |  | Year<br>Published | Open<br>Date | Date Last<br>Returned | Process Status<br>Date | #<br>Loans |
|------------|----------------|------------------------|------------|--------------------------------------------------|----------------------------------------------------------------------------------------------------|--|-------------------|--------------|-----------------------|------------------------|------------|
| 001.64 SPI | 3315800000627  | Mending                | Nonfiction | Spicer-Jacobson, Ellen Sue.                      | Computer ease : a beginner's guide to personal computing /                                           |  | 2000              | 03/02/2007   | 03/09/2012            | 07/02/2013             | 004        |
| 001.9 MYS  | 33158000000494 | Mending                | Nonfiction | Marshall, Richard.                               | Mysteries of the unexplained /                                                                       |  | 1982              | 03/02/2007   | 03/08/2012            | 07/02/2013             | 003        |
| 001.9 MYS  | 33158000000551 | Not in process         | Nonfiction | Time-Life Books.                                 | Mysterious creatures /                                                                               |  | 1988              | 03/05/2007   | 01/25/2012            |                        | 002        |
| 001.9 STR  | 33158000000676 | Not in process         | Nonfiction | Alway, Carol.                                    | Strange stories, amazing facts : stories that are bizarre, unusual, odd, astonishing, and often incr |  | 1976              | 03/02/2007   | 02/09/2012            |                        | 001        |
| 001.9 UFO  | 3315800000254  | Not in process         | Nonfiction | Time-Life Books.                                 | The UFO phenomenon /                                                                                 |  | 1988              | 06/27/2007   | 01/25/2012            |                        | 003        |
| 001.9 UNS  | 3315800000619  | Not in process         | Nonfiction | Reader's Digest Association.                     | Unsolved mysteries of the past.                                                                      |  | 1991              | 06/27/2007   |                       |                        | 000        |
| 004.16 COM | 33158000213360 | Not in process         | Nonfiction | United States. Small Business<br>Administration. | Computing 1.                                                                                         |  | 2008              | 10/11/2010   | 11/16/2011            | 10/11/2010             | 003        |
| 004.6 GAT  | 33158000178779 | Not in process         | Nonfiction | Gates, Bill, 1955-                               | The road ahead /                                                                                     |  | 1995              | 09/15/2008   |                       |                        | 000        |
| 005.4 HAR  | 3315800000023  | Not in process         | Nonfiction | Harvey, Greg.                                    | Windows 3.1 for dummies quick reference /                                                            |  | 1994              | 03/02/2007   | 11/03/2008            |                        | 002        |
| 005.54 HAK | 33158000237161 | Not in process         | Nonfiction | Hakola, Trisha                                   | Microsoft Excel 2007.Level 1 of 3 /                                                                  |  | 2007              | 05/01/2012   |                       | 05/01/2012             | 000        |

\_ 0 \_ X

#### Print Preview

| Collection | Titles | Items  |
|------------|--------|--------|
|            |        |        |
| AUDF       | 268    | 268    |
| AUDJF      | 5      | 5      |
| AUDNF      | 106    | 106    |
| AVFIC      | 874    | 885    |
| AVNF       | 182    | 206    |
| BDBK       | 206    | 215    |
| EFIC       | 2,305  | 2,420  |
| ENONF      | 920    | 948    |
| FICT       | 4,420  | 4,443  |
| ILL        | 8      | 8      |
| JFIC       | 2,913  | 3,003  |
| JNONF      | 1,057  | 1,087  |
| KIT        | 9      | 9      |
| LPFIC      | 435    | 438    |
| LPNF       | 57     | 57     |
| NDFIC      | 63     | 64     |
| NDNF       | 321    | 353    |
| NONFI      | 3,657  | 3,706  |
| PBFIC      | 2,568  | 2,577  |
| PBNF       | 93     | 93     |
| REF        | 19     | 86     |
| Totals     | 20.486 | 20,977 |
| TOUALD     | 20,400 | 201011 |

21 rows selected.

Print

Close All

Close

## **Custom Reports for Evaluation**

### Some other custom reports used frequently:

- Cust-27 (Circulation by date/hour) to determine what the busiest days and times are for staffing purposes.
- Cust-13 (Item count on a specific date) and Cust-20 (Circulation statistics) to determine item turnover rates.
- Cust-15 (Patron count based on expiration date)
- Cust-17 (New patrons by open date)
- Custom-403 (Patrons owing money-more than a specific amount) together with Cash-06 (Notices to patrons owing money) for a quarterly list of patrons with fines of \$150 and more to send to a collection agency.

Circulation Statistics by Date/Hour (cust-27) 20111001 - 20120101

| Sub-<br>Library | Date     | Hr       | Loans    | Renewals    | Holds     | Return     | s              | cus        | t-27  |
|-----------------|----------|----------|----------|-------------|-----------|------------|----------------|------------|-------|
| LEAMA           | 20111001 | 09       | 2        | 0           | 1         |            | 4              |            |       |
|                 |          | 10       | 21       | 2           | 0         |            | 9              |            |       |
|                 |          | 11       | 21       | 0           | 1         |            | 4              |            |       |
|                 |          | 12       | 8        | 0           | 1         |            | 4              |            |       |
|                 | 20111003 | 08       | 0        | 0           | 0         |            | 7              |            |       |
|                 |          | 09       | 16       | 0           | 0         |            | 0              |            |       |
|                 |          | 10       | 10       | 0           | 1         | 3          | 8              |            |       |
|                 |          | 11       | 6        | 0           | 1         | 1          | 1              |            |       |
|                 |          | 12       | 23       | 1           | 0         | 2          | 0              |            |       |
|                 |          | 13       | 7        | 1           | 0         | 1          | 4              |            |       |
|                 |          | 14       | 13       | 0           | 0         | 1          | 3              |            |       |
|                 |          | 15       | 13       | 0           | 0         | 1          | 4              |            |       |
|                 |          | 17       | 26       | 0           | 0         | Z          | 3              |            |       |
|                 |          | 10       | 13       | 0           | 0         | 2          | 2              |            |       |
|                 |          | 10       | 6        | 0           | U         | 2          | 3              |            |       |
|                 | 20111004 | 09       | 11       | 1           | 1         | 6          | 5              |            |       |
|                 |          | 10       | 52       | 4           | 1         | 1          | 5              |            |       |
|                 |          | 11       |          | -           | TO 0      | τu         | ~ <del>•</del> | 0          | 11    |
|                 |          | 12       |          |             | 17        | 17         | 1              | 0          | 13    |
|                 |          | 13       |          |             | 18        | 2          | 0              | 0          | 3     |
|                 |          | 14       |          | 20111220    | 0.9       | 0          | 0              | 0          | 2     |
|                 |          | 15       |          | 20111230    | 08        | 13         | 0              | 0          | 5     |
|                 |          | 16       |          |             | 10        | 14         | 0              | 0          | 6     |
|                 |          | 17       |          |             | 11        | 0          | ő              | ő          | ĩ     |
|                 |          | 18       |          |             | 12        | 16         | 0              | 0          | 11    |
|                 |          |          |          |             | 13        | 0          | 0              | 0          | 3     |
|                 | 20111005 | 09       |          |             | 14        | 12         | 0              | 0          | 11    |
|                 |          | 10       |          |             | 15        | 20         | 0              | 4          | 3     |
|                 |          | 11       |          |             |           |            |                |            |       |
|                 |          | 12       |          | 20111231    | 09        | 0          | 0              | 0          | 9     |
|                 |          | 13       |          |             | 11        | 3          | 0              | 0          | 0     |
|                 |          | 14       |          |             | 12        | 1          | 0              | 0          | 2     |
|                 |          | 15       | ******   | *******     |           |            |                |            |       |
|                 |          | 16<br>17 | sum      |             |           | 8,612      | 863            | 214        | 8,922 |
|                 | 00111000 |          |          |             |           |            |                |            |       |
|                 | 20111006 | 08       |          |             |           |            |                |            |       |
|                 |          | 10       | TOTAL C: | irc Stats f | for SubLi | brary: ALI | 20111001       | - 20120101 |       |
|                 |          | 11       |          |             |           |            | <b></b>        |            |       |
|                 |          | 12       | 10       | rati 'I     | Wale      | POTAL      | Poturna        |            |       |
|                 |          | 13       |          |             |           |            |                |            |       |
|                 |          | 14<br>15 | 8,       | 612         | 863       | 214        | 8,922          |            |       |
|                 |          | 16       |          |             |           |            |                |            |       |

#### 🚸 Print Preview

|                     |              |                                | ******       | *****             | *****               | ****          | ******     | *****          | *****        |
|---------------------|--------------|--------------------------------|--------------|-------------------|---------------------|---------------|------------|----------------|--------------|
| *********           | *********    |                                | Circulation  | Statistics (c     | cust-2              | 0)            |            |                |              |
| Item Count ******** | on a Specif: | ic Date - Collection (cust-13) | ************ | *******           | *****               | *****         | ******     | *****          | ******       |
| Sub-Library         | : ALL        |                                | Date Parge:  | 20110201 - 20     | 11020               | 1             |            |                |              |
| As of 20110         | 214          |                                | Date Range:  | 70110201 - 20     | 111020              |               |            |                |              |
| ******              | *****        | ******                         | tob orrenta  | Kou.              |                     |               |            |                |              |
|                     |              |                                | 21. Nev TIT  | Reg:              |                     |               |            |                |              |
| Collection          | Sub-Total    |                                | 51: New ILL  | Request           |                     |               |            |                |              |
|                     |              |                                | 50: Simple   | LOAN<br>Deam Team | <i>с</i> <b>1</b> . | Detab Demana  | ,          |                |              |
| ACASS               | 299          |                                | 51: Reading  | Room Loan         | 64:                 | Batch Renewa. | 1          |                |              |
| ACADD               | 1 020        |                                | 52: Offine   | Loan              | 65:                 | Item Declare  | a Lost     |                |              |
| ACD                 | 1,020        |                                | 53: Advance  | BOOKING LOAN      | 66:                 | Item Claimed  | Returned   |                |              |
| ADVID               | 440          |                                | 54: Routing  | List Loan         | /1:                 | Hold Request  | , Availab. | le ltem(Expan: | sion)        |
| AFICT               | 4,01/        |                                | 55: ILL LOA  | n                 | 72:                 | Hold Request  | , Availab. | le Item(No Exp | pansion)     |
| AMUCD               | 22           |                                | 56: Transfe  | r Loan            | 73:                 | Hold Request  | , Item Not | t Available(E  | xpansion)    |
| ANONE.              | 6,46/        |                                | 57: Remote   | Storage Loan      | 74:                 | Hold Request  | , Item Not | t Available(N  | o Expansion) |
| AOVER               | 108          |                                | 58: Delete   | Loan              | 75:                 | Reserve Adva  | nce Bookin | ng Item        |              |
| APAP                | 2,193        |                                | 59: Mainten  | ance Loan         | 80:                 | In-House Use  |            |                |              |
| AREF                | 266          |                                | 61: Return   |                   | 81:                 | Photocopy Re  | quest      |                |              |
| ASTCO               | 252          |                                | 62: Web Ren  | ewal (OPAC)       | 82:                 | Return of It  | em Not on  | Loan           |              |
| CLASS               | 254          |                                | 63: GUI/PC   | Renewal           | 96:                 | Item Is Rece  | ived at P: | ickup Locatio  | n            |
| DVD                 | 363          |                                | ******       | *****             | *****               | *****         | ******     | *****          | *****        |
| EZFIC               | 4,878        |                                |              |                   |                     |               |            |                |              |
| JCASS               | 149          |                                | Collection   | Event Type        | т                   | otal          |            |                |              |
| JCD                 | 72           |                                |              |                   |                     |               |            |                |              |
| JDVD                | 344          |                                | LPFIC        | 82                |                     |               | 4          |                |              |
| JFGRN               | 58           |                                | NDNF         | 61                |                     |               | 18         |                |              |
| JFIC                | 2,069        |                                | NDNF         | 63                |                     |               | 5          |                |              |
| JMUCD               | 38           |                                | NDREF        | 82                |                     |               | 2          |                |              |
| JNONE               | 4,206        |                                | PAPEZ        | 50                |                     |               | 83         |                |              |
| TDAD                | 1,606        |                                | PAPEZ        | 61                |                     |               | 85         |                |              |
| JREE                | 2,000        |                                | PAPEZ        | 82                |                     |               | 6          |                |              |
| TRECO               | 50           |                                | YAF          | 50                |                     |               | 41         |                |              |
| TVID                | 302          |                                | YAF          | 61                |                     |               | 34         |                |              |
| JVID<br>WTM         | 117          |                                | YAF          | 74                |                     |               | 1          |                |              |
| LDELG               | 117          |                                | YAF          | 82                |                     |               | 4          |                |              |
| LPFIC               | 000          |                                | YAGRN        | 50                |                     |               | 1          |                |              |
| LPNF.               | 91           |                                | YAN          | 50                |                     |               | 1          |                |              |
| LPSC                | 10           |                                | YAPAP        | 50                |                     |               | 38         |                |              |
| NDNF                | 335          |                                | YAPAP        | 61<br>63          |                     |               | 36         |                |              |
| NDREF               | 49           |                                | YAPAP        | 74                |                     |               | 1          |                |              |
| PAPEZ               | 635          |                                | YAPAP        | 82                |                     |               | 1          |                |              |
| YAAV                | 4            |                                |              | 50<br>61          |                     | 1             | 12         |                |              |
| YACD                | 4            |                                |              | 63                |                     | -             | 5          |                |              |
| YAF                 | 378          |                                |              | 82                |                     |               | 10         |                |              |
| YAGRN               | 39           |                                | TOTAL Ci     | rculation S       | stati               | stics         |            |                |              |
| YAN                 | 30           |                                |              |                   |                     |               |            |                |              |
| YAPAP               | 411          |                                | Total        | Total             |                     | Total         | Total      | Total          |              |
|                     |              |                                | 50-59        | 62-64             |                     | 71-74         | 80,82      | Keturns<br>61  |              |
| Total               | 33,176       |                                |              |                   |                     |               |            |                |              |
|                     | -            |                                | 2,602        | 318               |                     | 73            | 179        | 2,525          |              |

### cust-15

#### \_ 🗆 🗙 Print Preview \*\* \*\*\*\*\*\* Patron Count based on Expiration Date (cust-15) \*\*\*\*\*\*\*\*\*\* for: LEA \*\*\*\*\* Date Range: 20110201 - 20110301 \*\*\*\*\*\*\* Patron Status Sub-Total \_\_\_ \_\_\_\_\_ \_\_\_\_\_ 15 1 23 46 3 47 48 14 50 3 \_\_\_\_\_ Total 44 Close Close All Print

#### Print Preview

| ******                                    |
|-------------------------------------------|
| Patron Count based on Open Date (cust-17) |
| ******                                    |
| for: LEA                                  |
| ******                                    |
| Date Range: 19890101 - 20120101           |
| ********                                  |

| HomeLib                       | PS                                                       | Count                                                                    |  |
|-------------------------------|----------------------------------------------------------|--------------------------------------------------------------------------|--|
| CAVMA<br>********<br>SubTotal | 64                                                       | 1<br>1                                                                   |  |
| CPLMA<br>*******<br>SubTotal  | 64                                                       | 1<br>1                                                                   |  |
| DIVEL<br>*******<br>SubTotal  | 64                                                       | 1<br>1                                                                   |  |
| DIVMA                         | 64                                                       | 1                                                                        |  |
| ********<br>SubTotal          |                                                          | 1                                                                        |  |
| ********<br>SubTotal<br>LEAMA | 15<br>26<br>47<br>48<br>49<br>50<br>51<br>61<br>63<br>64 | 1<br>72<br>12<br>2,410<br>914<br>942<br>205<br>377<br>40<br>38<br>3<br>1 |  |

### cust-17

| WLBMA<br>*******<br>SubTotal | 64                   | 1<br>1                |
|------------------------------|----------------------|-----------------------|
| *******<br>SubTotal          | 46<br>47<br>48<br>61 | 20<br>8<br>7<br>1<br> |
| Total                        |                      | 5,111                 |

#### 🚸 Print Preview

LEAID295

LEAID912

LEAID241

LEA000002327

| *****           | *****                  | *****      |
|-----------------|------------------------|------------|
| Patrons Owing N | Money - More than \$10 | (cust-403) |
| *****           | ******                 | ******     |
| Patron Id       | Balance                |            |
|                 |                        |            |
| LEA000001313    | 495.90                 |            |
| LEA000000586    | 472.93                 |            |
| ID40630         | 427.00                 |            |
| LEAID1425       | 383.00                 |            |
| LEAID849        | 269.00                 |            |
| LEA000001742    | 221.98                 |            |
| LEA000000793    | 208.00                 |            |
| NDSUT           | 205.00                 |            |
| LEA000001494    | 187.70                 |            |
| LEA000001071    | 175.90                 |            |
| LEA000001603    | 175.90                 |            |
| LEAID1621       | 162.00                 |            |
| LEA000001592    | 159.00                 |            |
| LEA000000677    | 155.68                 |            |
| LEA000002283    | 153.95                 |            |
| LEA000001578    | 151.94                 |            |
| LEA000001941    | 147.00                 |            |
| LEA000001688    | 142.00                 |            |
| LEA000002192    | 132.98                 |            |
| ID19725         | 130.90                 |            |
| LEA000000936    | 127.42                 |            |
| LEA000001560    | 126.00                 |            |
| LEA000002144    | 126.00                 |            |
| LEAID1156       | 124.00                 |            |
| LEA000002015    | 124.00                 |            |
| LEAID979        | 120.00                 |            |
| ID32498         | 118.00                 |            |
| LEA000001218    | 117.00                 |            |
| LEAUUUUUU355    | 114 00                 |            |
| LEAUUUUU1924    | 112.00                 |            |
| LEAUUUUU2344    | 112.00                 |            |
| LEAUUUUU2265    | 100 00                 |            |
| TFAUDUUUT2//    | 109.90                 |            |
| 1003440         | 100.00                 |            |

108.00

106.00

105.00

105.00

| Antoni               |           |
|----------------------|-----------|
| Print Preview        |           |
| LEAID882 15.0        | 00        |
| ID30544 15.0         | 00        |
| ID89895 15.0         | 00        |
| LEA000001571 15.0    | 00        |
| LEA000002173 15.0    | 00        |
| LEAID1043 15.0       | 00        |
| LEAID1499 15.0       | 00        |
| LEAID190 15.0        | 00        |
| LEAID271 15.0        | 00        |
| LEAID507 15.0        | 00        |
| LEAID512 15.0        | 00        |
| LEAID526 15.0        | 00        |
| LEAID65 15.0         | 00        |
| LEAID706 15.0        | 00        |
| LEAID864 15.0        | 00        |
| ID18777 15.0         | 00        |
| ID26749 15.0         | 00        |
| ID10368 14.9         | 95        |
| LEA000000673 14.9    | 95        |
| LEAUUUUU1/// 14.9    | 15        |
| LEAID530 14.0        | 0         |
| ID//261 14.0         | 0         |
| LEAUUUUUI304 13.5    | )9<br>)0  |
| TD82850 13.0         | 0         |
| TD83941 13 (         | 0         |
| LEATD893 13.0        | 0         |
| LEAD00001908 13.0    | 0         |
| LEA000002107 13.0    | 0         |
| LEAID762 13.0        | 00        |
| ID24116 13.0         | 00        |
| ID24779 12.0         | 00        |
| ID31868 12.0         | 00        |
| ID61339 12.0         | 00        |
| ID72066 12.0         | 00        |
| ID76257 12.0         | 00        |
| ID84329 12.0         | 00        |
| LEAID729 12.0        | 00        |
| LEA000002045 12.0    | 00        |
| LEA000002053 12.0    | 00        |
| LEA000002335 12.0    | 00        |
| LEAID1091 12.0       | 00        |
| LEAID277 12.0        | 00        |
| LEAID29/ 12.0        | 0         |
| LEAUUUUUU0639 12.0   | 0         |
| LEAUUUUU1954 11.9    | 79<br>) E |
| LEAUUUUU2369 11.2    | .5        |
| 11.U<br>1200000 11.U | 0         |
| LEAID305 11.0        | 0         |
| LEAIDISOU II.(       | .0        |
| T.FATD288 11 (       | 0         |

cust-4

## Holds/Outstanding Holds process –

### pick-up location was added to cir-11 Outstanding holds:

- Patrons need to be allowed to place holds on available items.
- In some case, there may be branch pick-up locations for patrons or staff to choose from when placing the hold.
- The cir-11 (Outstanding Holds) service runs via the joblist
  - Some of our libraries run twice daily – once in the morning and once in the afternoon
  - If library has branches, this is also run for each branch
- Items on the 'picklist' are pulled from the shelves at each location and scanned so the item goes 'on hold'.
  - Items from each branch are shuttled to the correct pick-up location. Items are put on the hold shelf.
  - Items received from the branches are re-scanned at the correct pick-up location so they go on hold for the patron.
- All items are placed on the hold shelf at correct pick-up locations

### Regular holds:

- Cir-06 runs via the joblist to determine what items on the hold shelf have reached the end of the hold period and need to be pulled from the shelf.
  - O If library has branches, cir-06 is also ran for them
- O Normally run daily!
- The service also deletes the hold automatically.
- Circ staff scan the items so they go on hold for the next patron if one is indicated in the report.
- Items on hold are shuttled to the correct pick-up location if branches exist

## Cash Reporting – Reconciling Cash Drawers

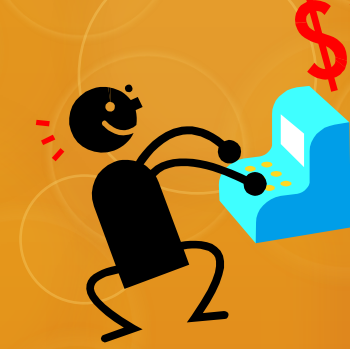

- O Use cust-34 in combination with cust-74
- O The cust-34 Cash receipts by location and date range runs via joblist
  - Normally Monday through Friday (the Monday report includes Friday, Saturday and Sunday).
- Manually compare the total fine report to the actual cash and credit that is turned in from each location. A small variance is acceptable. If there is a larger variance then a cause must be determined
  - O If more than one location, a workflow is determined
- O The daily reports with reconciliation figures are kept on spreadsheets in case they every need to be produced
- The cust-74 (Cash waived by date range) also runs Monday through Friday via joblist
  - O used internally to monitor the reasons that fines are waived
  - O Staff are required to initial any fine waives
  - A group of unacceptable fine waives might result in an agenda item for future staff training sessions.

#### 🚸 Print Preview

#### \*\*\*\*\*\*

Cash Receipts by Location and Date Range - (cust-34)

Location: ALL Date Range: 20110101 - 20110401

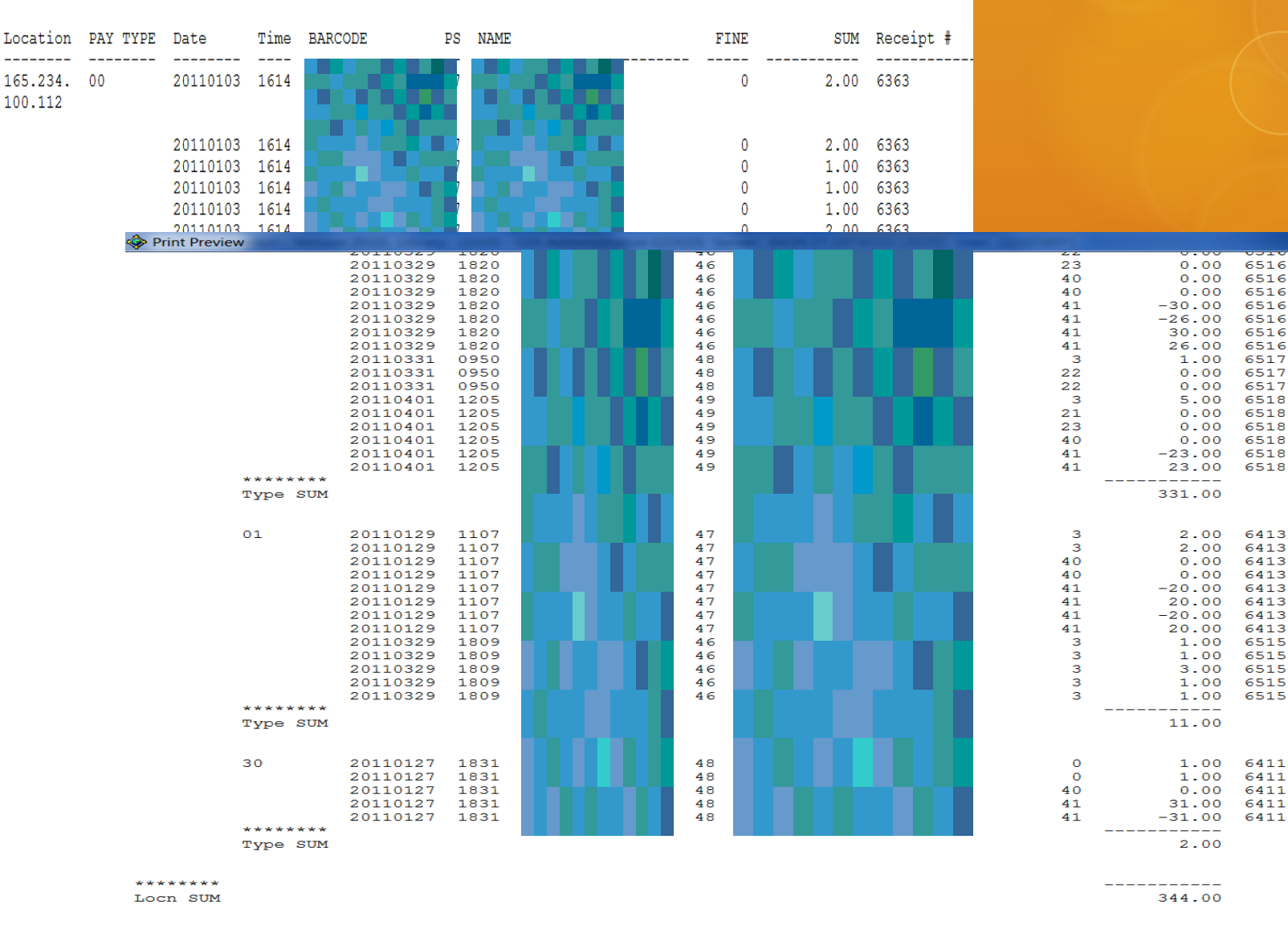

### cust-34

| *************************************** |                      |                   |        |            |         |        |                                  |                                                                                |
|-----------------------------------------|----------------------|-------------------|--------|------------|---------|--------|----------------------------------|--------------------------------------------------------------------------------|
| Cash Waived by Date Range - (cust-74)   |                      |                   |        |            |         |        |                                  |                                                                                |
| ADM Lib                                 | rary: LEA5           | 0                 |        |            |         |        |                                  |                                                                                |
| SubLibr                                 | arv: ALL             |                   |        |            |         |        |                                  |                                                                                |
| Time Pe                                 | riod: 2011           | 0101 - 20110401   |        |            |         |        |                                  |                                                                                |
| ******                                  | ******               | ****              | ****   | *****      | ******  | ****   |                                  |                                                                                |
|                                         |                      |                   |        |            |         | 1      |                                  |                                                                                |
| SubLib                                  | DATE                 | BARCODE           | PS     | NAME       |         | TYPE   | SUM                              | REASON                                                                         |
| LEA50                                   | 20110120             | 23132000065403    | <br>50 | , חגיייי נ | IANFF - | 0      | 2.00                             | SECOND BILL - waive                                                            |
|                                         | 20110120             | 23132000065403    | 50     | 2          |         | 0      | 1.00                             | lost material notice - waive                                                   |
|                                         | 20110125             | 23132000062566    | 50     | · ·        |         | 0      | 1.00                             | lost material notice - ok                                                      |
|                                         | 20110322             | 23132000093439    | 46     |            |         | 0      | 1.00                             | TLL fee due on this item - ok                                                  |
| *****                                   |                      |                   |        |            |         | , i i  |                                  |                                                                                |
| SubTot                                  |                      |                   |        |            |         |        | 5.00                             |                                                                                |
| TEAMA                                   | 20110104             | 23132000065577    | 46     | B;         |         | 3      | 4.00                             | Late return <0005 0000 F 4.00> - w                                             |
|                                         | 20110104             | 23132000065577    | 46     | Bi         |         | 3      | 4 00                             | Late return $<0.005$ 0.000 F 4 0.0> - w                                        |
|                                         | 20110104             | 23132000065577    | 46     | B.         |         | 3      | 4 00                             | Late return $<0.005$ 0.000 F 4 0.0> - w                                        |
|                                         | 20110110             | 23132000080378    | 46     | K.         |         | 3      | 1.00                             | Late return <0002 0000 F 1.00> - w                                             |
|                                         | 20110110             | 23132000080378    | 46     | K          |         | 3      | 1 00                             | Late return <0002 0000 F 1 00> - w                                             |
|                                         | 20110110             | 23132000084826    | 47     | M          |         | 3      | 2 00                             | Late return $<0.003$ 0.000 F 2 0.05 - w                                        |
|                                         | 20110110             | 23132000084826    | 47     | M          |         | 3      | 2.00                             | Late return $<0.003$ 0.000 F 2.00> - w                                         |
|                                         | 20110110             | 23132000084826    | 47     | N          |         | 3      | 2.00                             | Late return <0003 0000 F 2.007 w                                               |
|                                         | 20110110             | 22122000004020    | 47     | r          |         | 2      | 1 00                             | Late return $< 0003 \ 0000 \ F \ 2.007 \ - w$                                  |
|                                         | 20110113             | 23132000056667    | 40     | 2          |         | 3      | 1.00                             | Late return $< 0.002 \ 0.000 \ F \ 1.007 \ - 0k$                               |
|                                         | 20110113             | 23132000036667    | 40     |            |         | 5      | 1.00                             | Late return <0002 0000 F 1.007 - 0K                                            |
|                                         | 20110304 20110308    | 23132000079560 50 |        | -          |         | 1.00   | Late return <0                   | $1002 \ 0000 \ F \ 1.00> - ok$<br>$1002 \ 0000 \ F \ 1.00> - ok$               |
|                                         | 20110308             | 23132000091144 50 | ì      |            |         | 1.00   | Lost material                    | - Notice - ok                                                                  |
|                                         | 20110310             | 23132000065858 46 | i i    |            | 3       | 4.00   | Late return <0                   | 007 0000 F 5.00> Waived 1.00 of original 5.00 (net.).                          |
|                                         | 20110314             | 23132000085955 47 |        |            | 3       | 2.00   | Late return <0                   | 003 0000 F 2.00> - waive                                                       |
|                                         | 20110314             | 23132000085955 47 | Ĥ      |            | 3       | 2.00   | Late return <0                   | 003 0000 F 2.00> - waive                                                       |
|                                         | 20110314             | 23132000076129 46 | p      |            | 3       | 1.00   | Late return <0                   | 002 0000 F 1.00> - ok                                                          |
| 1                                       | 20110314 20110315    | 23132000076129 46 | P      |            | 3       | 2.00   | Late return <0                   | $1002 \ 0000 \ F \ 1.00 > - 0R$<br>$1003 \ 0000 \ F \ 2.00 > - 1.00$           |
|                                         | 20110315             | 23132000039895 48 | в      |            | 3       | 2.00   | Late return <0                   | 003 0000 F 2.00> - 1.00                                                        |
|                                         | 20110317             | 23132000046460 46 | G      |            | 3       | 1.00   | Late return <0                   | 002 0000 F 1.00> - ok                                                          |
|                                         | 20110317<br>20110317 | 23132000046460 46 | G      |            | 3       | 1.00   | Late return <0<br>Late return <0 | $1002 \ 0000 \ \text{F} \ 1.00> - 0k$<br>$1002 \ 0000 \ \text{F} \ 1.00> - 0k$ |
|                                         | 20110317             | 23132000024244 46 | F      |            | 3       | 5.00   | Late return <0                   | 006 0000 F 5.00>                                                               |
|                                         | 20110322             | 23132000093439 46 | Ν      |            | 3       | 4.00   | Late return <0                   | 006 0000 F 5.00> Waived 1.00 of original 5.00 (net.)                           |
|                                         | 20110322             | 23132000084982 50 | 1      |            | 3       | 4.00   | Late return <0<br>Late return <0 | 000 0000 F 5.00> Waived 1.00 of original 5.00 (net.).                          |
|                                         | 20110328             | 23132000059000 46 |        |            | ¥ 3     | 3.00   | Late return <0                   | 004 0000 F 3.00>                                                               |
|                                         | 20110328             | 23132000059000 46 |        |            | 3       | 3.00   | Late return <0                   | 004 0000 F 3.00>                                                               |
|                                         | 20110328             | 23132000059000 46 |        |            | 3       | 1.00   | Late return <0                   | $1002 \ 0000 \ F \ 1.00> - W$<br>$1003 \ 0000 \ F \ 2.00> - ok$                |
| -                                       | 20110329             | 23132000076566 47 | OFTE   |            | 3       | 2.00   | Late return <0                   | 003 0000 F 2.00>                                                               |
| ******<br>SubTot                        |                      | l                 |        |            |         | 153.00 |                                  |                                                                                |
| 545100                                  |                      |                   |        |            |         | 100.00 |                                  |                                                                                |

## Custom ILL Reports

- ILL cust-78 (which includes media format types) is used to determine how long it takes an item to reach a patron from the time it was requested. This is primarily for determining staffing needs. It is also used for a count of requested items by media type.
- ILL cust-43 is run quarterly to determine if any items are in such demand that they should be purchased.

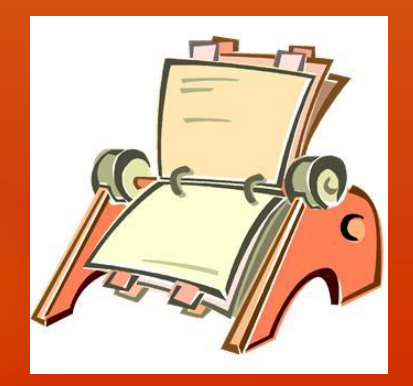

#### Print Preview

| ******                                         |
|------------------------------------------------|
| ILL Borrowing Receive Time for LEA40 (cust-78) |
| ***********                                    |
| For Dates: 20110101-20130401                   |
|                                                |

| Requested Media | Count | Average |  |
|-----------------|-------|---------|--|
|                 |       |         |  |
| L-AUDIO         | 58    | 2.172   |  |
| L-PRINTED       | 688   | 2.612   |  |
| L-VIDEO         | 14    | 3.571   |  |
|                 |       |         |  |
| Requested Media | Count | Average |  |
|                 |       |         |  |
| Totals          | 760   | 2.596   |  |

### cust-78

## cust-43

#### Print Preview

| ILL Items Borrowed more than once       | *******                           |
|-----------------------------------------|-----------------------------------|
| *************************************** | ILL Items Borrowed more than once |
|                                         | ******                            |
| Dates: 20110101 to 20110401             | Dates: 20110101 to 20110401       |

| ISBN                                                 | Count                 | Title                                                                                                    | Author                                                                                       |
|------------------------------------------------------|-----------------------|----------------------------------------------------------------------------------------------------|----------------------------------------------------------------------------------------------|
| 0375502238<br>0974637009<br>0688170528<br>0679419810 | 7<br>7<br>4<br>3<br>2 | Blessings : a novel / Anna Quindlen.<br>Waiting for white horses : a novel / Nat<br>The pact : a love story / Jodi Picoult.<br>Strip tease : a novel / by Carl Hiaasen.<br>GLORY IN DEATH. | Quindlen, Anna.<br>Jorgenson, Nathan.<br>Picoult, Jodi, 1966-<br>Hiaasen, Carl.<br>ROBB, J D |

5 rows selected.

# Thank you for your attention!

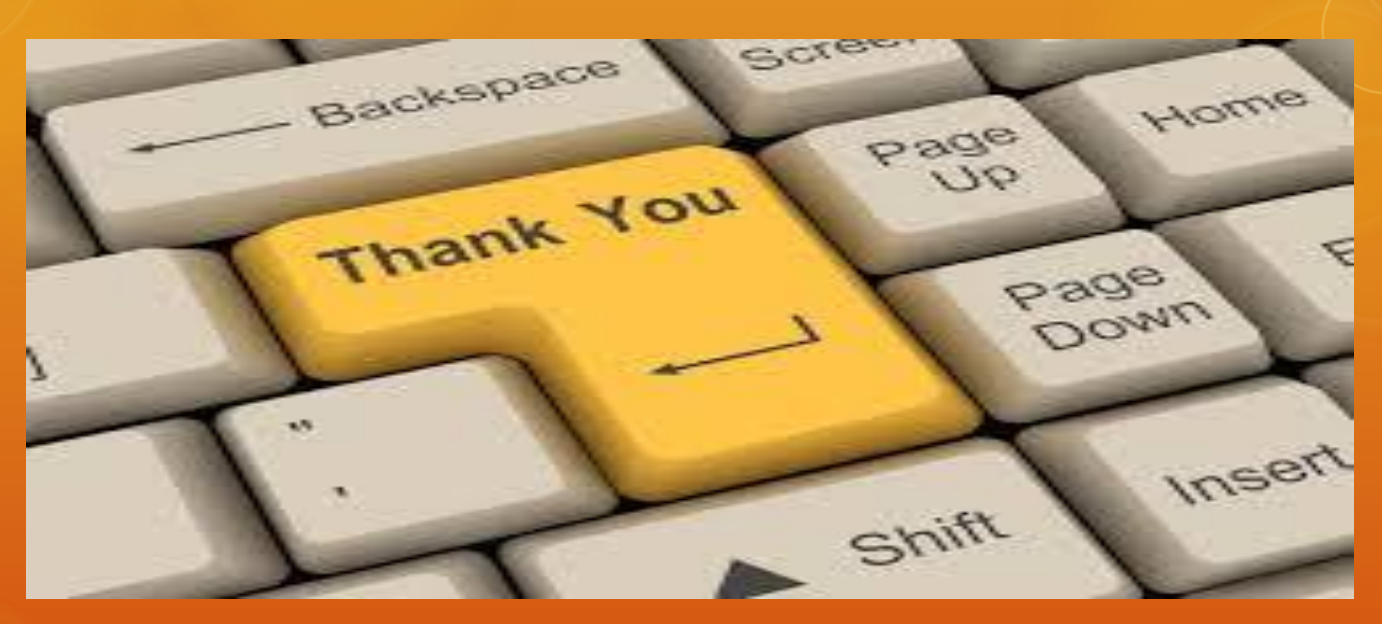

Jason DeShaw – jdeshaw@cityoffargo.com Ellen Kotrba – ellen.kotrba@ndus.edu